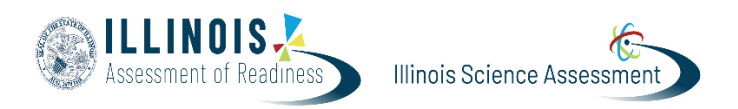

Version 1

This document will provide guidance for creating test proctor groups in the Illinois Administration Platform.

Steps are provided to show Test Coordinators how to:

- Create Proctor Groups without Students (Recommended method featured in training video.)
  - Create Proctor Groups for Small Group Testing
  - Create Proctor Groups for Make-up Testing
- Create Proctor Groups with Students
- Edit Proctor Groups (e.g., add, remove, or move students)

Please ensure that proctor groups have been created prior to testing and select the training tab at <u>http://il.mypearsonsupport.com</u> to review the recommended process for creating proctor groups and to access other task-based modules on how to start, monitor, and end proctor groups.

(Note: Do Not Use Print Cards (PG Create only) on Proctor Groups)

## **Create Proctor Groups without Students (Recommended method featured in training video.)**

| Step/Directions                                      | Screenshot                             |  |
|------------------------------------------------------|----------------------------------------|--|
| Step 1. Navigate to Test Management >                |                                        |  |
| Administrations.                                     | Administrations Current 1 Past 0 View: |  |
|                                                      | A Home                                 |  |
| Locate the administration and then                   | System     ✓                           |  |
| select the <b>view</b> under <b>Proctor Groups</b> . | Grade 6 Math                           |  |
|                                                      | Administrations 🚔 11/19/24 - 01/31/25  |  |
|                                                      | Rostering PROCTOR :                    |  |
|                                                      | AT Reporting 39 STUDENTS : GROUPS      |  |
|                                                      | Coperations V                          |  |
|                                                      | Test & Export                          |  |
|                                                      | EE Grade 6 Math  Print Cards form      |  |
|                                                      |                                        |  |

| Step 2. Click <b>Create Group</b>                                                                                                    | Grade 6 Math: Proctor Groups                                                                                                    |
|----------------------------------------------------------------------------------------------------|----------------------------------------------------------------------------------------------------|
|                                                                                                    | O     • Create Group     59       PROCTOR<br>GROUPS     59     510ENTS       • TEST CODE     CD6254     PASSWORD     WKDM4Z                                                                                                    |
|                                                                                                    | Search by Proctor Group Name or Student Informatii                                                                                                    |
|                                                                                                    |                                                                                                    |
|                                                                                                    | There are no records to show                                                                                                    |
| Step 3. On the Proctor Group Config page,<br>enter the <b>Proctor Group Name.</b>                                                                                                    |                                                                                                    |
| -                                                                                                    | MIGOTOL L'IOUD L'ODUA                                                                                                    |
| Note: The Proctor Group Name should<br>ollow a consistent naming convention.<br>Here, the coordinator uses the Test Proctor<br>name, grade level, subject, and room<br>nformation.)                                                    | This setup allow: you to create additional proctor group that can be assigned to a testing school within or outside of your org scope and can be monitored individually Proctor Group Name Murphy Grade 6 Math Room 102 Testing School Setup This information is used to define the school where this proctor group is physically testing the students. Select Your District                                                                                                    |
| Note: The Proctor Group Name should<br>ollow a consistent naming convention.<br>Here, the coordinator uses the Test Proctor<br>name, grade level, subject, and room<br>information.)                                                   | This setup allow: you to create additional proctor group that can be assigned to a testing school within or outside of your org scope and can be monitored individually Proctor Group Name          Murphy Grade 6 Math Room 102         Testing School Setup         This information is used to define the school where this proctor group is physically testing the students.         Select Your District         Columbus School District       x 👻                                                                          |
| Note: The Proctor Group Name should<br>follow a consistent naming convention.<br>Here, the coordinator uses the Test Proctor<br>name, grade level, subject, and room<br>nformation.)<br>Select a district and school.<br>Click Submit. | This setup allow: you to create additional proctor group that can be assigned to a testing school within or outside of your org scope and can be monitored individually Proctor Group Name          Murphy Grade 6 Math Room 102         Testing School Setup         This information is used to dofine the school where this proctor group is physically testing the students.         Select Your District         Columbus School District         Select Your School         Little Valley Elementary                        |
| Note: The Proctor Group Name should<br>follow a consistent naming convention.<br>Here, the coordinator uses the Test Proctor<br>name, grade level, subject, and room<br>nformation.)<br>Select a district and school.<br>Click Submit. | This setup allow: you to create additional proctor group that can be assigned to a testing school within or outside of your org scope and can be monitored individually Proctor Group Name          Murphy Grade 6 Math Room 102         Testing School Setup         This information is used to define the school where this proctor group is physically testing the students.         Select Your District         Columbus School District         Select Your School         Little Valley Elementary         X              |
| Note: The Proctor Group Name should<br>follow a consistent naming convention.<br>Here, the coordinator uses the Test Proctor<br>name, grade level, subject, and room<br>nformation.)<br>Select a district and school.<br>Click Submit. | This setup allow: you to create additional proctor group that can be assigned to a testing school within or outside of your org scope and can be monitored individually Proctor Group Name          Murphy Grade 6 Math Room 102         Testing School Setup         This information is used to define the school where this proctor group is physically testing the students.         Select Your District         Columbus School District         Select Your School         Little Valley Elementary         X         None |

\*Note: Repeat these same steps to create proctor groups (without students) for small group and make-up testing.

## **Create Proctor Groups with Students**

You can add students as part of creating the proctor group. In the Add Students Please do the following steps:

| Step/Directions                                                                                                    | Screenshot                                                                                                    |
|----------------------------------------------------------------------------------------------------|----------------------------------------------------------------------------------------------------|
| Step 1: From Step 3 above, before<br>submitting, go to the plus icon to add<br>student to the Proctor Group.                                               | Proctor Group Config         This solup allows you to create additional proctor group that can be assigned to a testing school within or outside of your org scope and can be monitored individually.         Proctor Group Name         Murphy Grade 6 Math Room 102         This information is used to define the school where this proctor group is provided build testing the school where this proctor group is compared to define the school where this proctor group is provided to the school bistrict         Select Your District         Columbus School District         Ittle Valley Elementary         Students (0)         None                                                                                                    |
| Step 2. Search for students by name or use<br>additional filters to search by<br>accommodation and school. (Note: the<br>class filter will not be enabled) | Add Students       Image: Status in the Status in the Status |

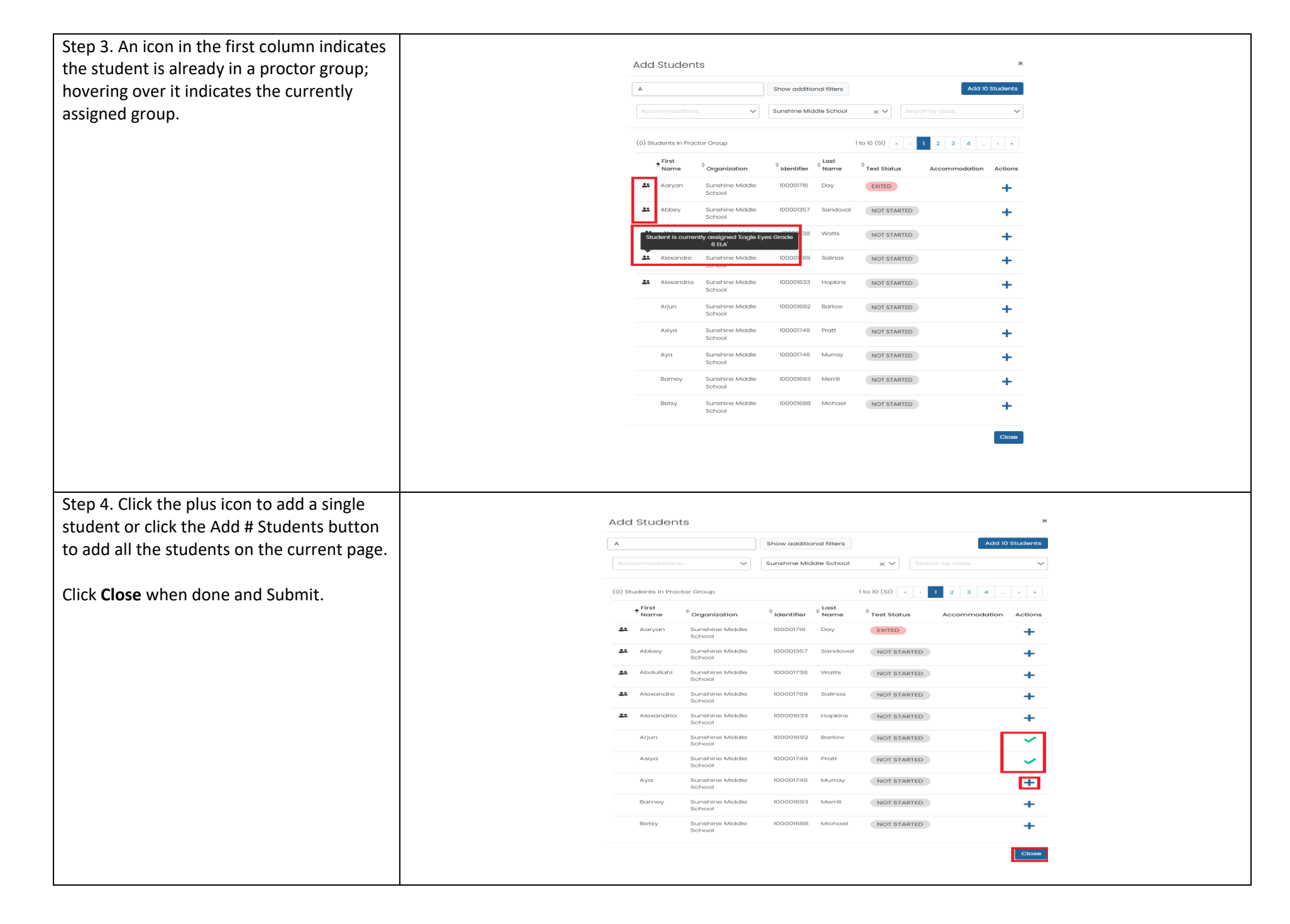

\*Note: Repeat these same steps to create proctor groups (with students) for small group and make-up testing.

## **Edit Proctor Groups**

Proctor Groups may be modified after they are created. On the proctor group editing page, the name of the proctor group can be changed, and students may be added or deleted.

| Step/Directions                                                                                                    | Screenshot                                                                                                    |  |
|----------------------------------------------------------------------------------------------------|----------------------------------------------------------------------------------------------------|--|
| Step 1. Go to Test Management ><br>Administrations. In the appropriate admin<br>card, select View under Proctor Groups.      | Administrations Current   Image: System     System     Fest Management   Administrations     Grade 6 Math     Image: System     Grade 6 Math     Image: System     Grade 6 Math     Image: System     Grade 6 Math     Image: System     Grade 6 Math     Image: System     Grade 6 Math     Image: System     Grade 6 Math     Image: System     Image: System     Grade 6 Math     Image: System     Image: System     Grade 6 Math     Image: System     Image: System     Grade 6 Math     Image: System     Image: System     Grade 6 Math     Image: System     Image: System     Image: System     Image: System     Image: System     Image: System   Image: System   Image: System   Image: System   Image: System   Image: System   Image: System   Image: System   Image: System   Image: System   Image: System   Image: System   Image: System   Image: System   I                                                                                                    |  |
| Step 2. Locate the proctor group where the<br>student should be placed.<br>Click the Students icon in the Actions<br>column. | Search by Proctor Group Home of Student Information       Hole Empty       Ites 4(4)       Ites 4(4) |  |

| Step 3. Click <b>Edit Proctor Group.</b>                                                                                                    | Mr. Geyer Grade 6 Math Room 42: Students                                                                                                    |
|----------------------------------------------------------------------------------------------------|----------------------------------------------------------------------------------------------------|
| Step 4. Select the plus symbol to add student(s).                                                                                                    | Proctor Group Config   This setup allows you to create additional proctor group that can be assigned to a testing school within or outside of your org scope and can be monitored individually.   Proctor Group Name   Mr. Geyer Grade 6 Math Room 42   Testing School Setup   This information is used to define the school where this proctor group is physically testing the students.   Select Your District   Select Your School   Crystal River Secondary School   X X                                                                                                    |
| <ul> <li>Step 5. In the Add Students popup: <ul> <li>Search for students by name.</li> <li>Select the plus symbol.</li> <li>Select Close when done.</li> </ul> </li> <li>Click Submit <ul> <li>Any added student will automatically be removed from their previous proctor group (or the unassigned group, if applicable).</li> </ul> </li> </ul> | Add Students       *         Image: Students In Proctor Group       101()         *       *         *       *         *       *         *       *         *       *         *       *         *       *         *       *         *       *         *       *         *       *         *       *         *       *         *       *         *       *         *       *         *       *         *       *         *       *         *       *         *       *         *       *         *       *         *       *         *       *         *       *         *       *         *       *         *       *         *       *         *       *         *       *         *       *         *       *         *       *         * |